## Instructions for Setting Compatibility View in Internet Explorer 11

1. Launch Internet Explorer then click the cog icon ( <sup>(C)</sup>) in the upper-right corner of the screen, and select **Compatibility View settings**.

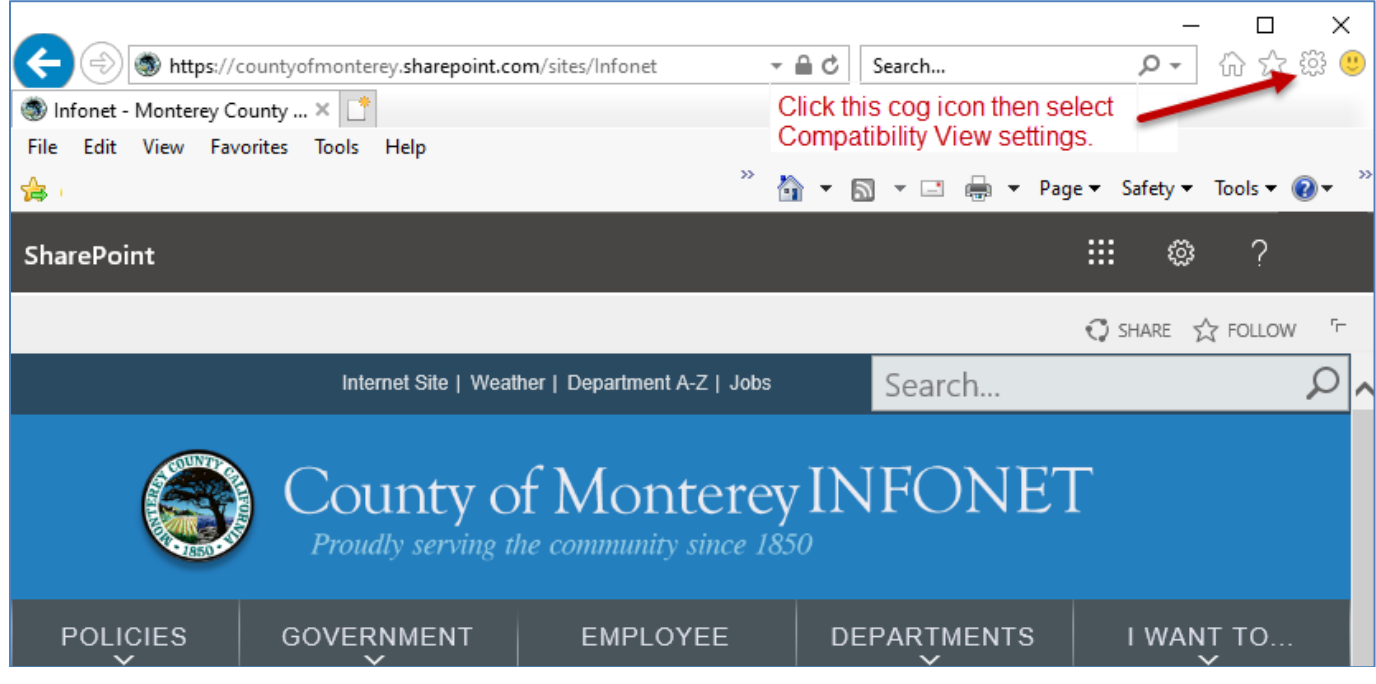

 In the Compatibility View Settings prompt, type monterey.ca.us into the Add this website textbox then click the Add button.

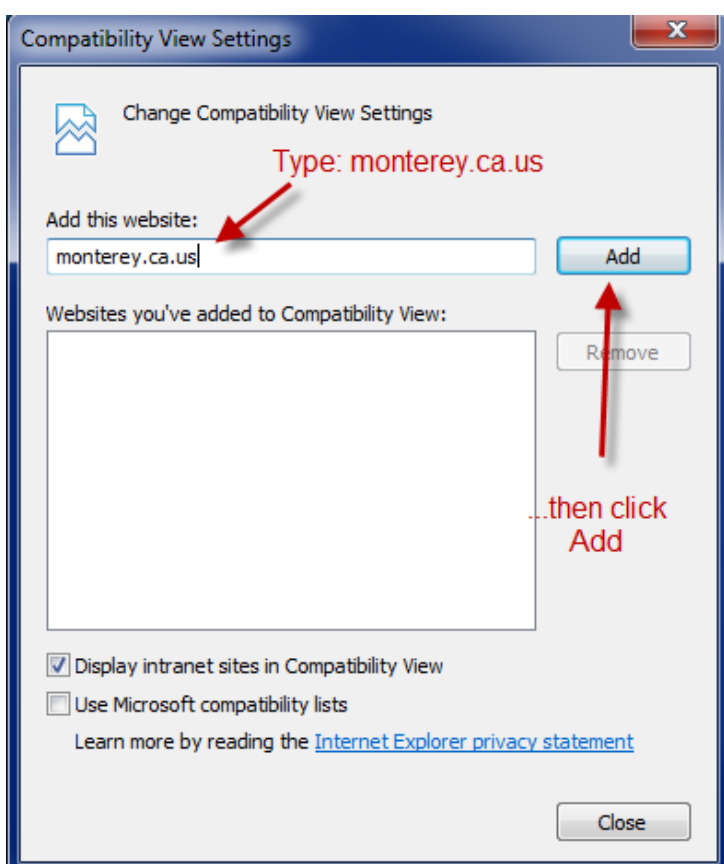

3. When done, click the **Close** button and proceed to log into ESS or HRM.

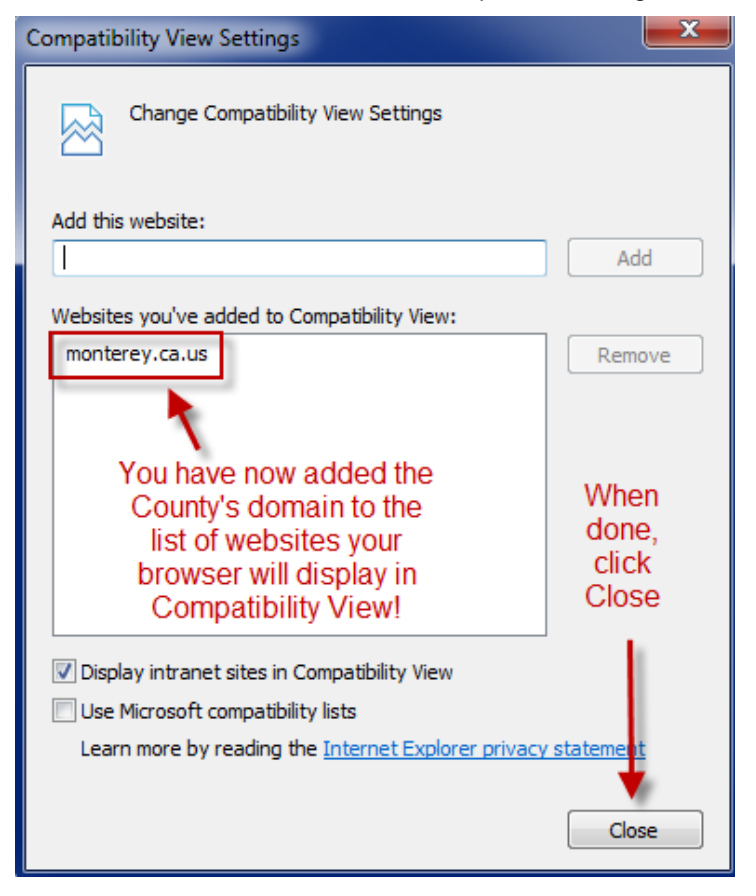